## STEPS TO DOWNLOAD AND INSTALL SOPHOS NETWORK AGENT TO AUTHENTICATE FOR INTERNET ACCESS

User can authenticate for Internet Access using below to process:

- 1. Browser base Authentication
- 2. Client Base Authentication (Recommended)

### Method 1: Steps for Browser Base Authentication:

1. Go to http://10.10.10.2:8090, provide Username, Password, click on Login

| ← → C ▲ Not secure   10.10.10.2:8090                                                                                                    |                                            |  |  |  |  |  |  |
|----------------------------------------------------------------------------------------------------|--------------------------------------------|--|--|--|--|--|--|
| Terms and Conditions: NEXITY information or communication systems must be used in a responsible, lowful and exhicit manner. Any flegal or unadvorticed extinition is a strictly prohibited on dowl result in criminal proceedings and passworth is each account of buffer, You must not that water provide individual. You are replicible on dowl result in criminal proceedings. Access Control assigns unlage unergenergies and passworth ends a strictly prohibited manner. Any flegal or unadvorticed extinition is a strictly prohibited for the second hould be anded a structure of the strict hould be anded and access and the structure of the structure hould be added and access and the structure of the structure hould be added and access and the structure of the structure hould be added and access and the structure of the structure hould be added and access and the structure of the structure hould be added and access and the structure of the structure hould be added and access and the structure of the structure hould be added and access and the structure of the structure hould be added and access and the structure of the structure hould be added and access and the structure of the structure hould be added and access and the structure of the structure hould be added and access and the structure of the structure hould be added and access and the structure of the structure hould be added and access and the structure of the structure hould be added and access and the structure of the structure of the structure hould be added and the structure of the structure hould be added and access and the structure of the structure hould be added and access and the structure of the structure of |                                            |  |  |  |  |  |  |
|                                                                                                    | Q                                          |  |  |  |  |  |  |
|                                                                                                    | WELCOME TO THE NERIST WEB<br>CLIENT PORTAL |  |  |  |  |  |  |
|                                                                                                    | USERNAME<br>PASSWORD                       |  |  |  |  |  |  |
|                                                                                                    | Login                                      |  |  |  |  |  |  |
|                                                                                                    | My Account                                 |  |  |  |  |  |  |
| WEB A                                                                                                    | CCESS FOR AUTHORISED USERS ONLY            |  |  |  |  |  |  |

2. After Login Do Not Close the Login page during your Internet surfing. After finishing your surfing please Logout the session. If you directly close the page, your login session will be active and you will not be able to login from another system.

| Terms and Conditions:                                                                                                    |
|----------------------------------------------------------------------------------------------------|
| NRIST's high-matching or communication systems must be used in a responsible, how in a defacial manage. Any lines of early statistics is in strictly prohibited and could result is criminal prosecution under applicable of TI have.<br>Access Control adaption provides and access the defacit communication of the access of the problem of the access of the problem of the problem of the problem of the |
|                                                                                                    |
|                                                                                                    |
| You are signed in as dralam                                                                                                    |
| Do not close this page<br>If you do, you will be signed out                                                                                                    |
| Logout                                                                                                    |
| My Account                                                                                                    |
| WEB ACCESS FOR AUTHORISED USERS ONLY                                                                                                    |
|                                                                                                    |

### Method2: Steps for Downloading Sophos Authentication Agent/Client and Login process:

1. Go to https://10.10.10.2:8443 and click on Advanced

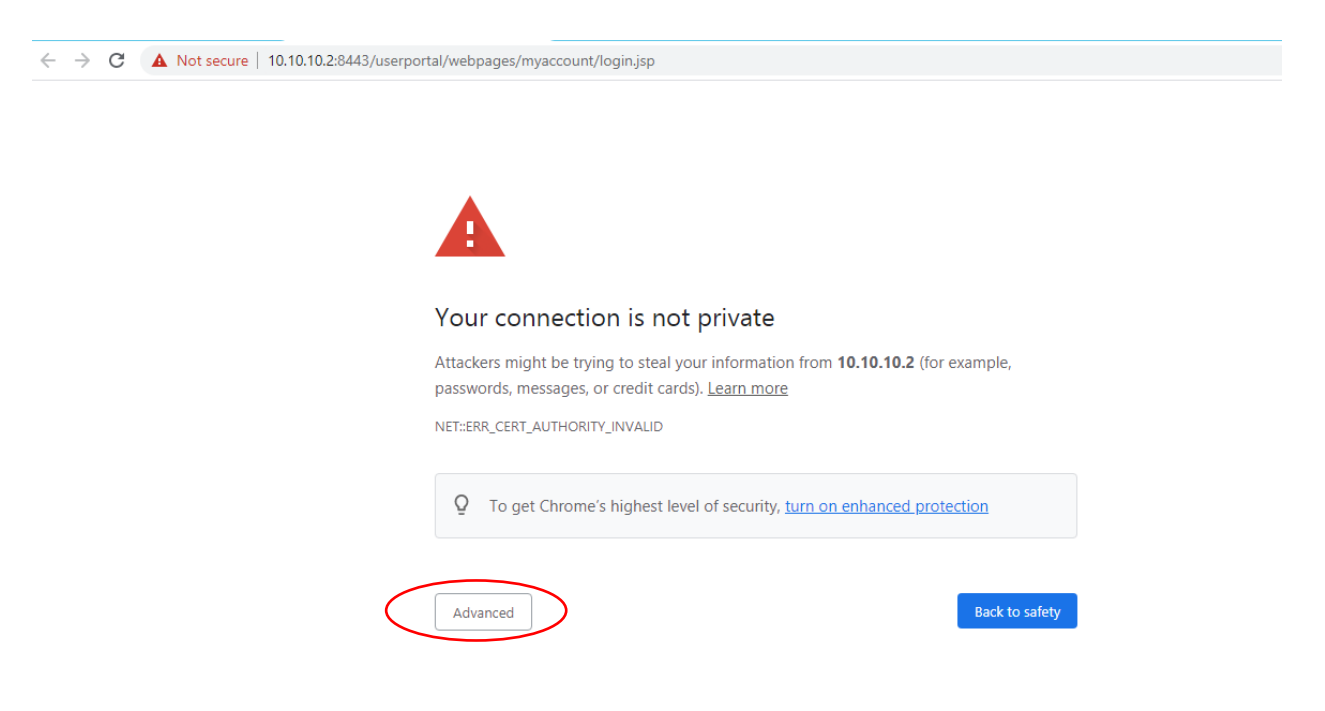

# 2. Click on Proceed to 10.10.10.2 (unsafe)

| $\leftarrow$ | $\rightarrow$ | G | A Not secure   10.10.10.2:8443/userporta | l/webpages/myaccount/login.jsp                                                                                                    |
|--------------|---------------|---|------------------------------------------|----------------------------------------------------------------------------------------------------|
|              |               |   |                                          |                                                                                                    |
|              |               |   | Y                                        | our connection is not private                                                                                                    |
|              |               |   | At                                       | ttackers might be trying to steal your information from <b>10.10.10.2</b> (for example,<br>asswords, messages, or credit cards). <u>Learn more</u>                                                                              |
|              |               |   | NE                                       | et::err_cert_authority_invalid                                                                                                    |
|              |               |   |                                          | Q To get Chrome's highest level of security, <u>turn on enhanced protection</u>                                                                                                    |
|              |               |   |                                          | Hide advanced Back to safety                                                                                                    |
|              |               |   | Th<br>yc<br>at                           | nis server could not prove that it is <b>10.10.10.2</b> ; its security certificate is not trusted by<br>our computer's operating system. This may be caused by a misconfiguration or an<br>tacker intercepting your connection. |
|              |               |   | Pr                                       | oceed to 10.10.10.2 (unsafe)                                                                                                    |

#### 3. Login with your Internet Access Username and Password

← → C ▲ Not secure | 10.10.10.2:8443/userportal/webpages/myaccount/login.jsp

🔢 Apps 💿 YouTube 💡 Maps

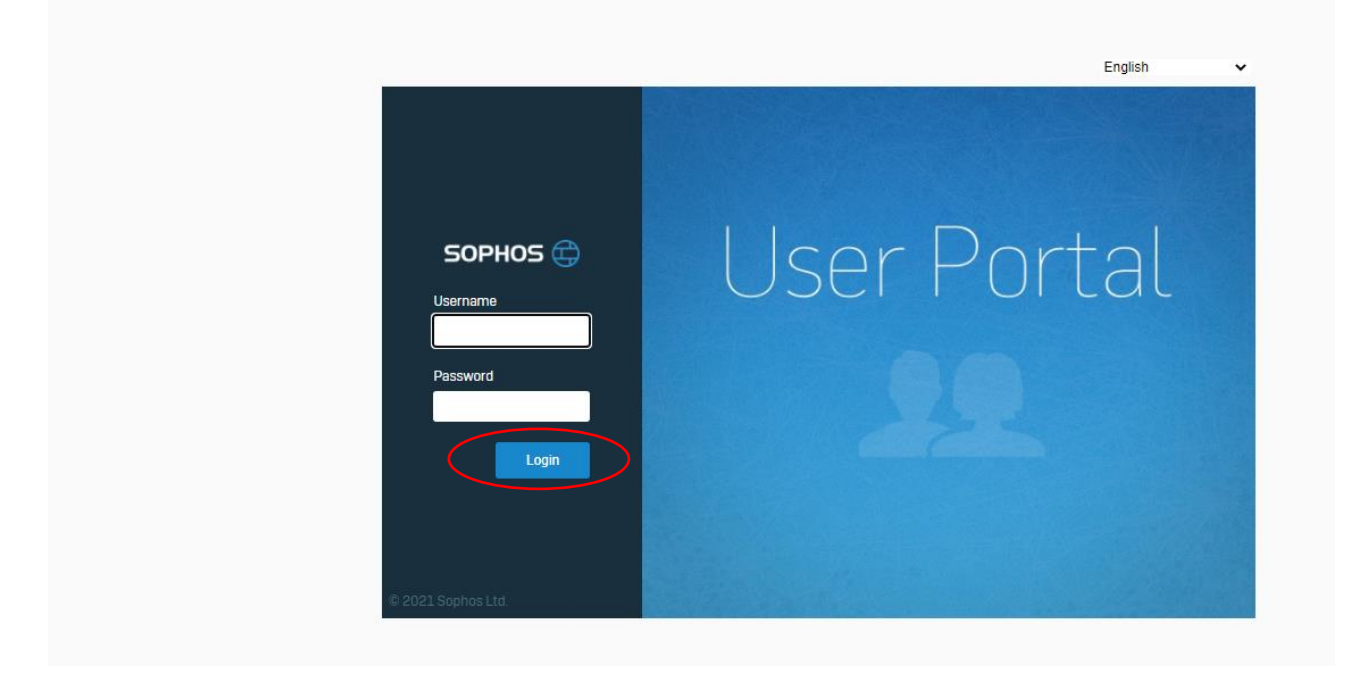

4. Go to Download client and Click on Download for Windows

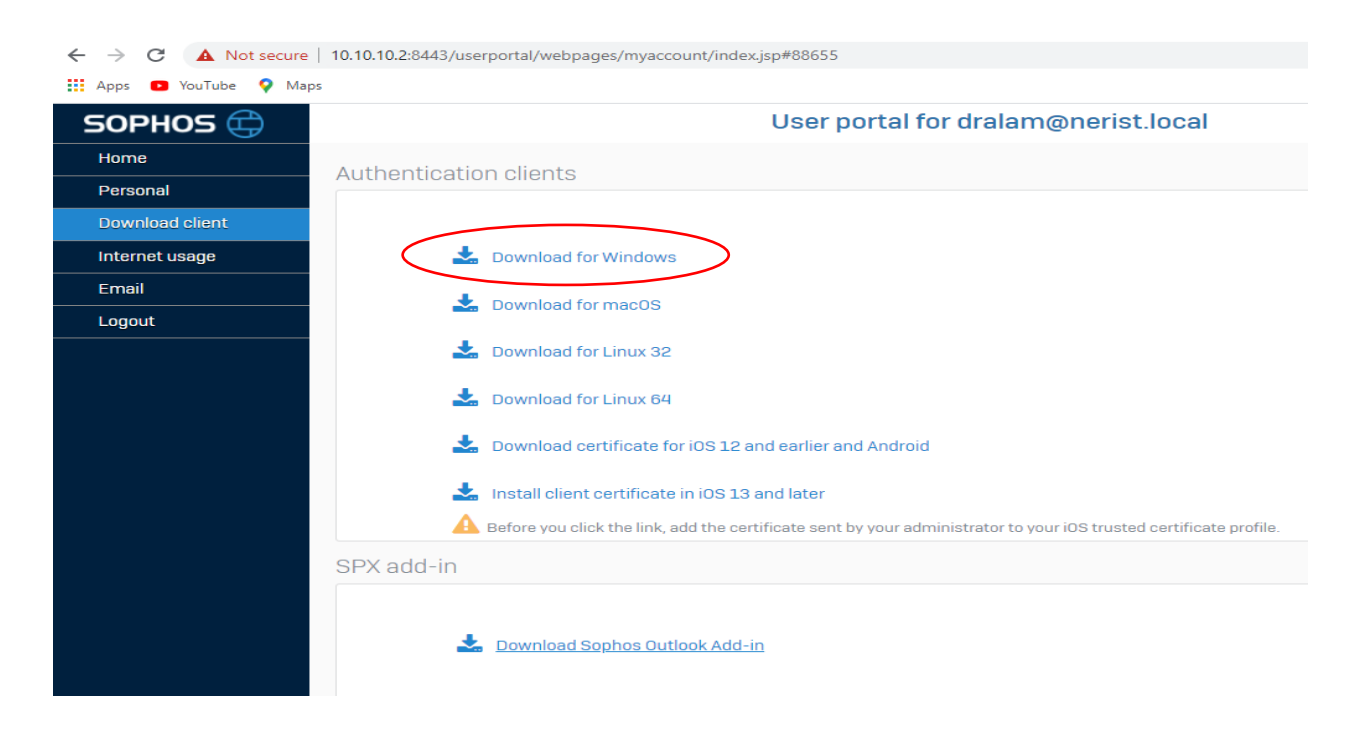

5. After downloading, Install the Client

6. During Installation it will ask permission to install "Sophos Client Authentication CA", Click on **Yes** 

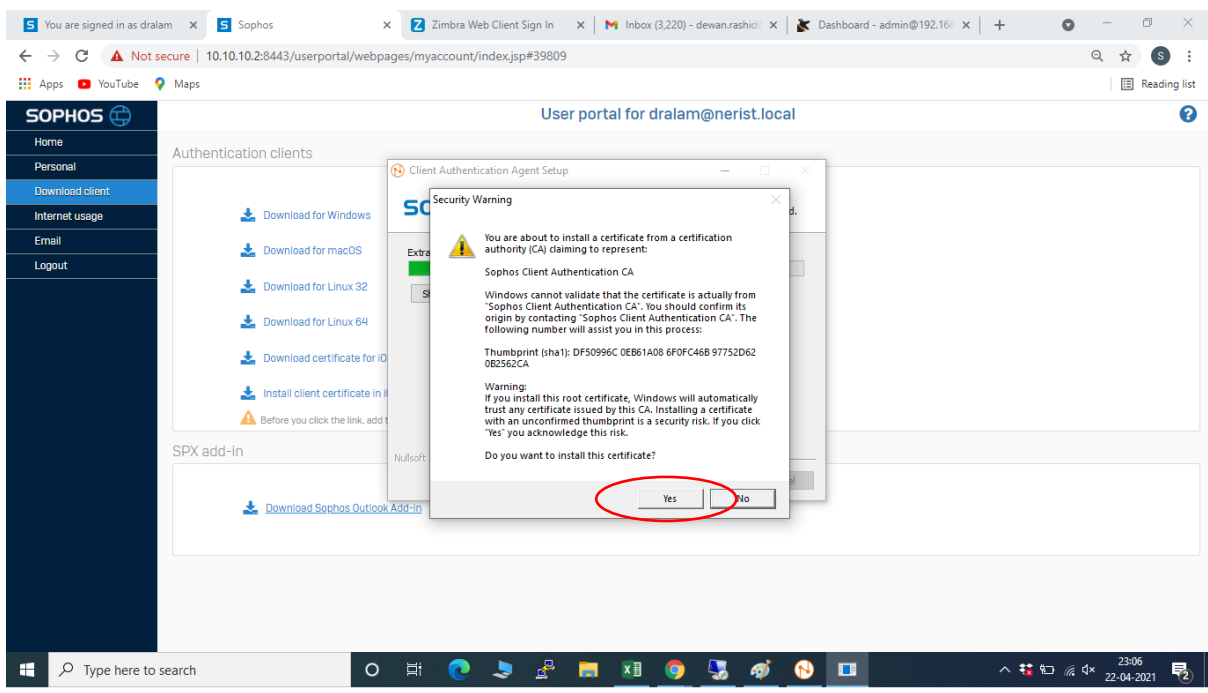

- 7. A Client Authentication shortcut will be generate on desktop, double click on it.
- 8. Go to Taskbar, **right click** icon on Client Authenticating Agent, and click on **Set Credentials** as shown below

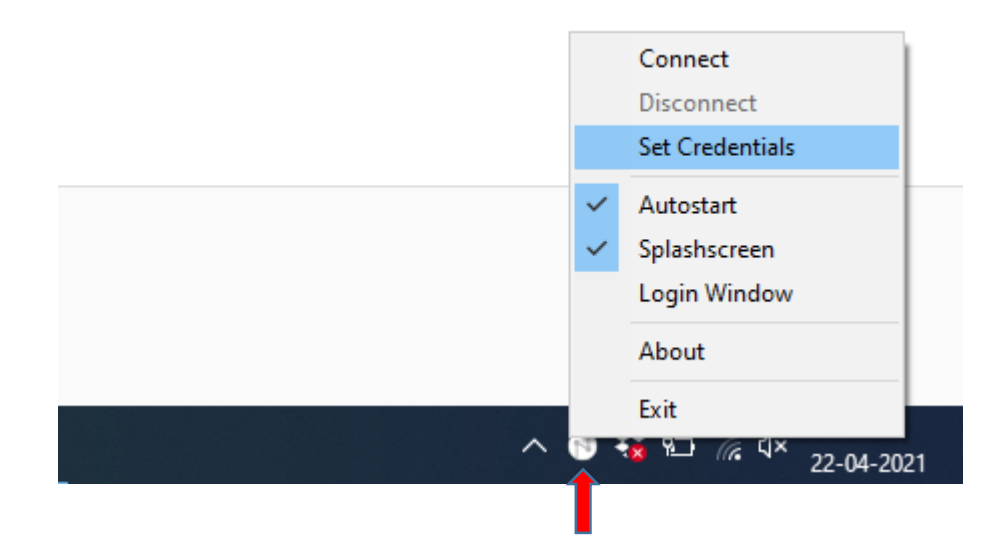

9. Provide your Internet Access Username and Password as shown below and Click Ok

|   | Login              |  |
|---|--------------------|--|
|   | Username:          |  |
|   | Password: ******** |  |
| 1 | Save password      |  |
| 5 |                    |  |
| е | Cancel OK          |  |
|   |                    |  |